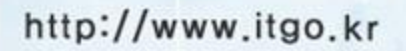

배우고 익히는 즐거움, 아이티고

# 아이티고 IT강좌

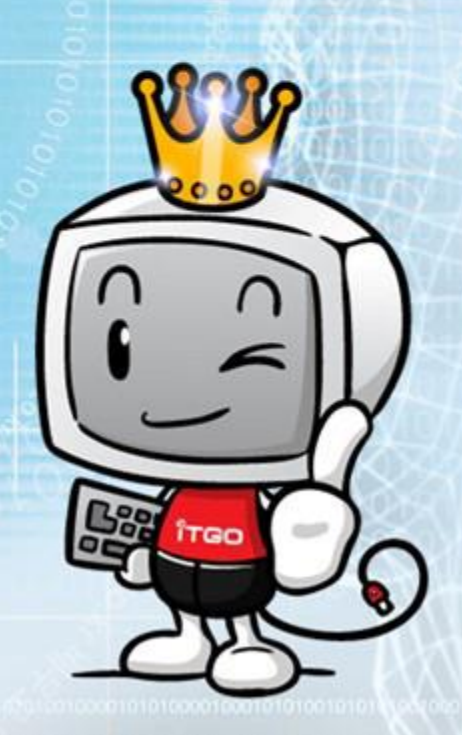

## 1 숭의여자대학교 학술정보센터에 로그인 한다.

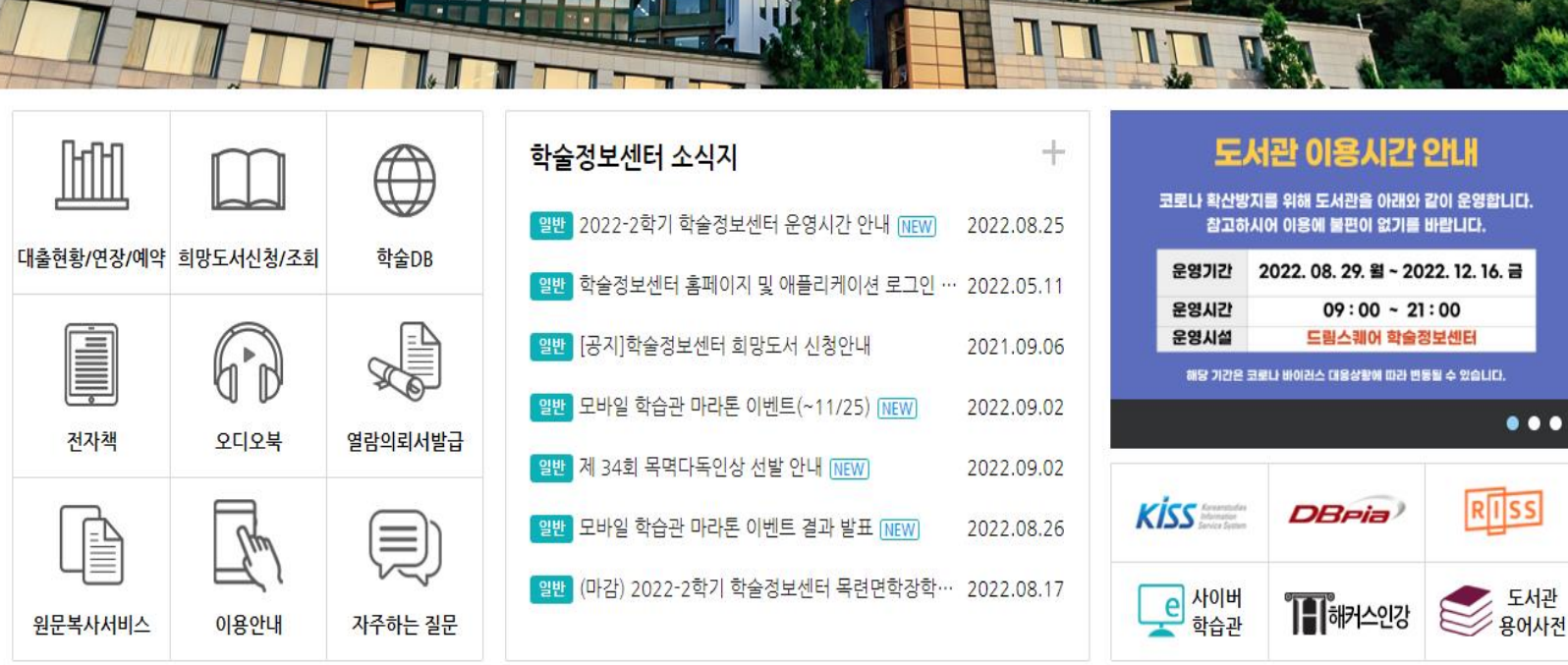

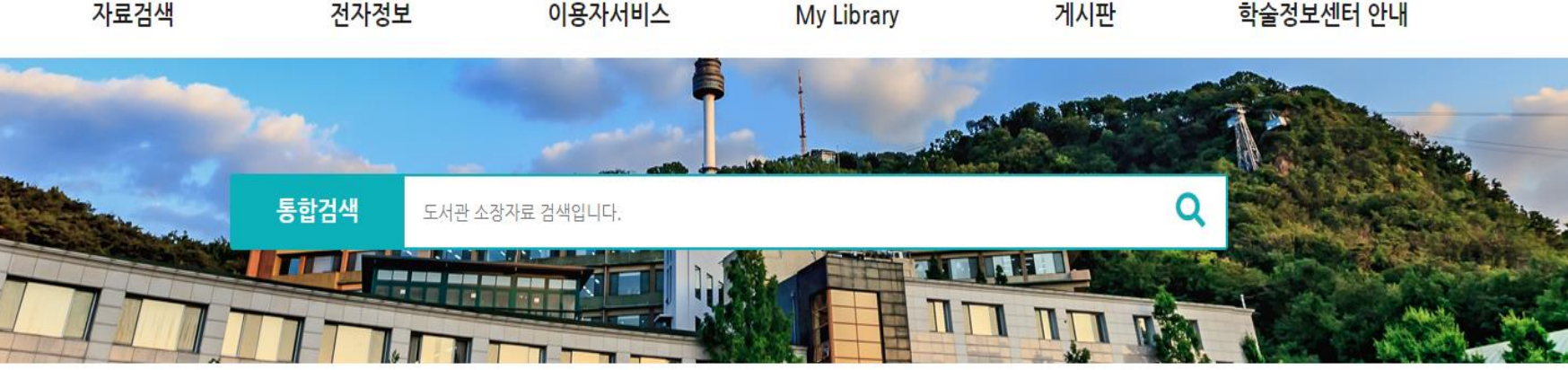

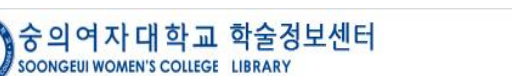

로그인 평생교육원생 로그인 HOME 최근검색 숭의여자대학교

### ② 전자정보 – e-Learning – 아이티고를 클릭한다.

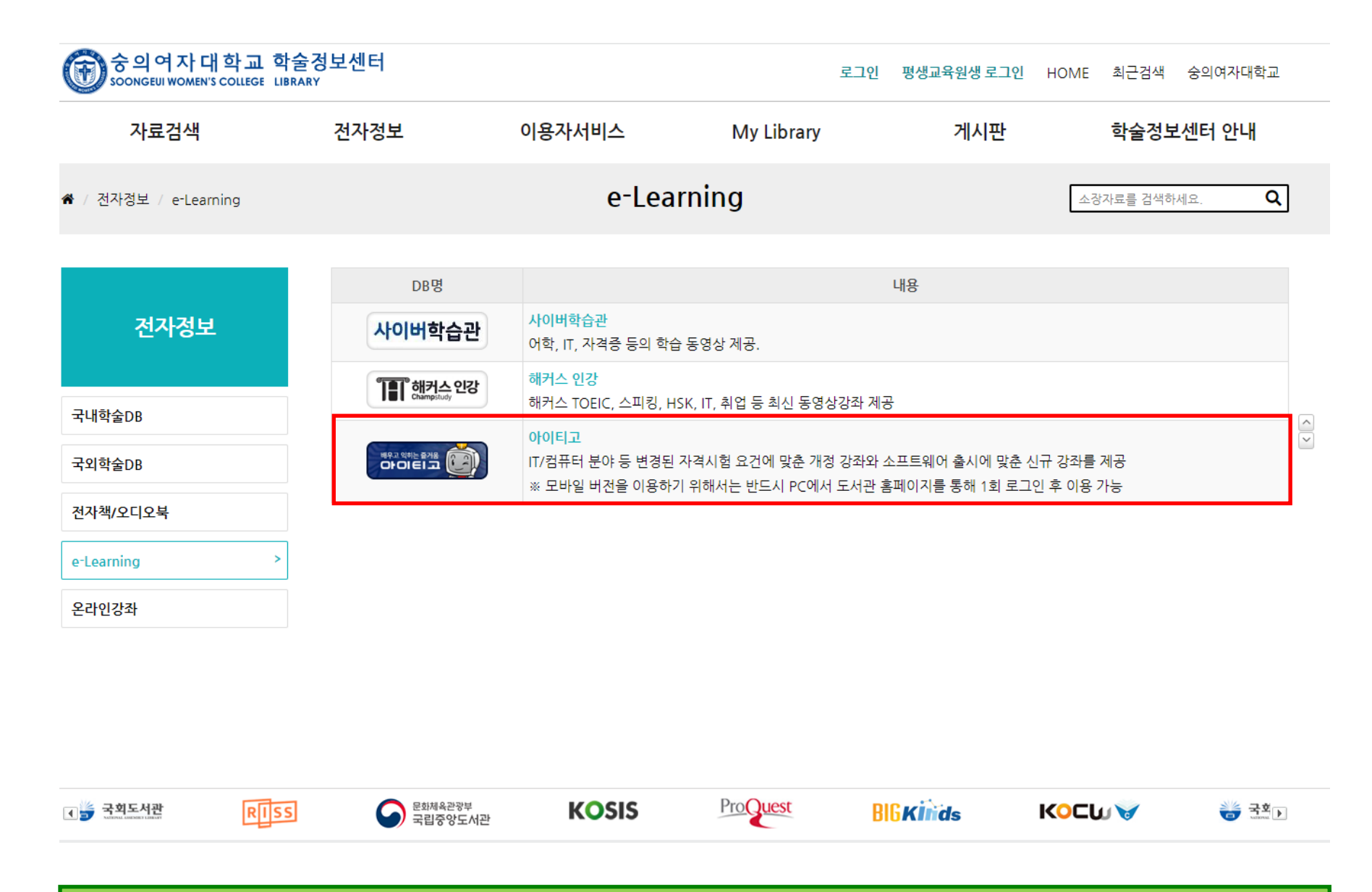

# ③ 아이티고 IT강좌 홈페이지에서 듣고 싶은 강좌를 클릭한다.

| ●강좌검색                                        | 총 22강좌 | / 2페이지 2 | 2021 | 9   |
|----------------------------------------------|--------|----------|------|-----|
| 강좌명                                          | 강의수    | 방식       | 평가   | 강사  |
| [HD]컴퓨터활용능력 1급 실기 - 데이터베이스 실무 (2021 개정) 2021 | 19강    | MP4      |      | 문혜영 |
| [HD]컴퓨터활용능력 1급 필기 - 데이터베이스 일반 (2021 개정) 2021 | 20강    | MP4      |      | 문혜영 |
| [HD]컴퓨터활용능력 1급 실기 - 스프레드시트 실무 (2021 개정) 2021 | 19강    | MP4      |      | 문혜영 |
| [HD]컴퓨터활용능력 2급 실기 - 스프레드시트 실무 (2021 개정) 2021 | 17강    | MP4      |      | 문혜영 |
| [HD]유용한 팁으로 배우는 트위터 (2021) 2021              | 5강     | MP4      |      | 강태안 |
| [HD]초보자를 위한 트위터(모바일) 배우기 (2021) 2021         | 5강     | MP4      |      | 강태안 |
| [HD]초보자를 위한 트위터(PC) 배우기 (2021) 2021          | 5강     | MP4      |      | 강태안 |

| 강좌검색   | HOME > 강좌LIST > 전체강좌                                                             |
|--------|----------------------------------------------------------------------------------|
| 자격증강좌  | MOS(MCAS) 사무자동화 워드프로세서 컴퓨터활용능력 ITQ e-Test 정보처리 전산회계·세무 GTQ 네트워크관리사 정보보안<br>기타자격증 |
| IT실무강좌 | CAD·3D 그래픽 2D 그래픽 멀티미디어·동영상 인터넷·홈페이지 오피스·한글 운영체제 프로그래밍언어 데이터베이스 컴퓨터기초            |

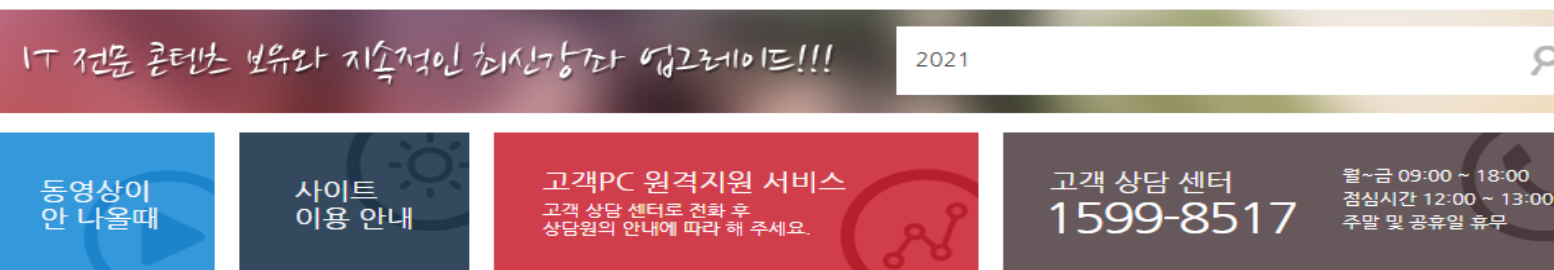

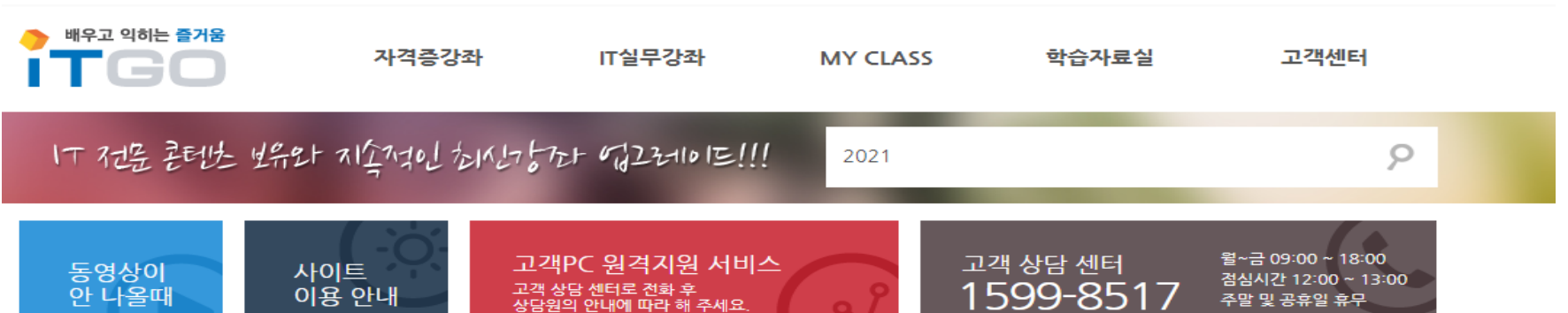

# ④ 듣고 싶은 강좌를 수강한다.

문혜영 교수 컴퓨터활용능력 실기 01 데이터베이스-액세스기초 2 0:04 / 22:05 🛛 🔿 ÷

### ⑤ QR코드를 스캔하거나 M.ITGO.KR로 접속한다.

#### ※ 도서관홈페이지를 통해 PC버전에서 1회이상 로그인 후 이용가능합니다.

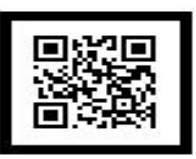

http://m.itgo.kr

- 5. 원하는 강좌 아이콘을 클릭하여 수강하시면 됩니다.
- 4. 학번을 입력해 주세요.
- 3. 학교를 선택해 주세요.
- 2. 모바일 사이트 하단에 로그인을 클릭합니다.
- 1. 아래 QR코드를 스캔하거나 http://m.itgo.kr로 접속합니다.

#### 이용방법

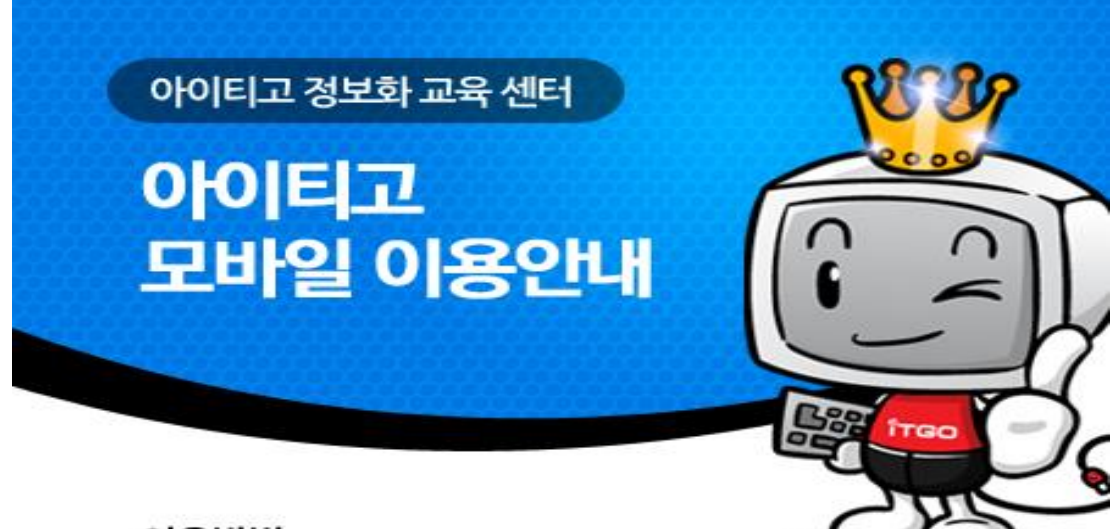

# ⑥ 아이디는 숭의여자대학교를 선택하고, 비밀번호는 학번을 입력하면 로그인 됩니다.

| •     | 모든에듀 목원대학교 미르에이스                                                                                                    |  |  |  |  |  |
|-------|----------------------------------------------------------------------------------------------------|--|--|--|--|--|
| н     | 방송통신대학교 배재대학교 백석문화대학교 부건과학기술대학교 부산대학교 부산도서관                                                                                  |  |  |  |  |  |
| ٨     | 상지대학교 서강대학교 서경대학교 서울시교육청전자도서관 서울시립대학교 서울여자대학교 서울에술대학교 선문대학교 세종대학교 수원대학교 숙명여자대학교 숭실대학교 <mark>숭인여자대학교</mark> 신구대학교 신라대학교 신라대학교 |  |  |  |  |  |
| o     | 아이티고 아주대학교 아주대학교임시 안양시립도서관 영산대학교 영진전문대학교 오산대학교 용인대학교 용인시도서관사업소 우석대학교 우송대학교 울산과학대학교 유원대학교 이화여자대학교 인천교육청통합도서관 인천카톨릭대학교         |  |  |  |  |  |
| z     | 장안대학교 전라남도교육청통합전자도서관 전주기전대학교 전주비전대학교 중양대학교                                                                                   |  |  |  |  |  |
| ż     | 초당대학교 충남도립대학교 충북대학교                                                                                                    |  |  |  |  |  |
| ō     | 한국기술교육대학교 한국농수산대학교 한국복지대학교 한국세무사회 한국외국어대학교 한서대학교 한성대학교 한양대학교 한양여자대학교 협성대학교 호서대학교 호원대학교                                       |  |  |  |  |  |
| 학번 입력 |                                                                                                    |  |  |  |  |  |
| 자동로그인 |                                                                                                    |  |  |  |  |  |
|       | 로그인                                                                                                    |  |  |  |  |  |
|       |                                                                                                    |  |  |  |  |  |
|       | ⓒ ITGO Co., Ltd.   아이티고 고객센터                                                                                                 |  |  |  |  |  |
|       |                                                                                                    |  |  |  |  |  |

가천대학교 가톨릭 관동대학교 가톨릭 관동대학교 기톨릭대학교 경기대학교 경남교육청 경남도립남해대학교 경민대학교 경북도립대학교 경성대학교 경인대학교 경희대학교 계원에술대학교 고려대학교 극동대학교 금오공과대학교

대경대학교 대구공업대학교 대구하의대학교 대전보건대학교 동명대학교 동서울대학교 동신대학교 동양대학교 동원대학교 동의대학교

나사렛대학교

아이티고

| Mobile 강좌명/강좌코드                                               |                                                                                  |          |
|---------------------------------------------------------------|----------------------------------------------------------------------------------|----------|
| 자격증                                                           | 지실무                                                                              | MY CLASS |
| [HD]팁으로 배우는 한글<br>본 강좌의 예제 또는 교안자료는 아이티고 사이트에서 다운 받으실 수 있습니다. | 즐겨찾기추가                                                                           |          |
| 01강 인쇄 팁                                                      |                                                                                  |          |
| 02강 A4용지테두리                                                   |                                                                                  |          |
| 03강 배경                                                        |                                                                                  |          |
| 04강 대/소문자변경                                                   |                                                                                  |          |
| 05강 글자겹치기                                                     |                                                                                  |          |
| 06강 글자스타일 설정                                                  |                                                                                  |          |
| 07강 문서 암호설정                                                   |                                                                                  |          |
| 08강 대단                                                        |                                                                                  |          |
| 09강 쪽번호                                                       |                                                                                  |          |
| 102t Mail Marge                                               |                                                                                  |          |
|                                                               | 더보기                                                                              |          |
|                                                               | 로그아웃 PC버전 샘플보기<br>경기도 수원시 팔달구 월드컵로 310 수원월드컵경기장 3층<br>ⓒ ITGO Co., Ltd. 이아티고 고객센터 |          |

# 🕖 듣고 싶은 강좌를 수강한다.

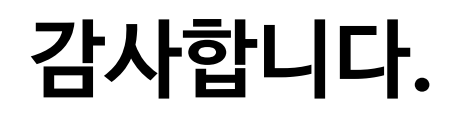